## 如何在 PC 上安裝作業系統 Win 10

安裝 & 設定網路 & 驗證 KMS 以啟用

### 安裝微軟作業系統 win10 步驟

步驟1. 請參考下圖,進入安裝起始畫面,請按照預設設定值(繁體中文,台 灣)開始安裝確認後,請單擊左鍵按下「下一步」。

| Windows 安裝程式                                     |                      |        |
|--------------------------------------------------|----------------------|--------|
|                                                  | Vindows <sup>-</sup> |        |
|                                                  |                      |        |
| 要安装的语言图:中文(繁荣                                    | (• 台湾)               | - 10 A |
| 時間及貨幣格式①:中文(整額                                   | ! - 台湾)              | -      |
| 能撤求输入法(3): 使改进音                                  |                      |        |
| 技輸入您的語言與其他專約                                     | ·论定,然後按一下 [下一步] 繼續。  |        |
| 2015 Microsoft Corporation. All rights reserved. |                      | 下世创    |
|                                                  |                      |        |

步驟 2. 請參考下圖,可以選擇立即安裝(待會可以重新格式化硬碟)或修復電 腦(附錄 A),這裡我們單擊左鍵按下「立即安裝」。

| 🖹 Windows 安裝程式                                                     |         |  |
|--------------------------------------------------------------------|---------|--|
|                                                                    | Windows |  |
|                                                                    | 立即安時の   |  |
|                                                                    | *       |  |
| 修復(記名)電話 (3)<br>© 2015 Microsoft Corporation. All rights reserved. |         |  |

步驟3. 請參考下圖,在看見授權條款視窗時,請在確認「我接受授權條款」 已勾選後,請單擊左鍵按下「下一步」。

| 1天性影响人<br>金田時油田計算書等通问的理約冊字板縫合約的解約及條件規範                                                    | · 若 貴用戶係大量授權之       |
|-------------------------------------------------------------------------------------------|---------------------|
| 具用一使用軟瘤透透透液及水体体展上软瘤目的效率。結 貴<br>審戶 时使用軟體透透透 貴用戶之大量預備合約規範。結 貴<br>權證銷商取得有效之軟體授備,則 貴用戶不得使用軟體。 | 用户尚未首 Microsoft 或其授 |
| EULAID: TIC_IR_1_ED_EDU_Y_ZH-TW                                                           |                     |
|                                                                                           |                     |
|                                                                                           |                     |
|                                                                                           | <u> </u>            |
|                                                                                           |                     |
|                                                                                           |                     |

步驟4. 請參考下圖,選擇安裝方法,「升級」或「自訂」。

- a. 升级:若要保留您原始的設定&應用程式,請選擇此選項。請注 意,適用系統為 windows,例如: 將 win8 升級成 win10
- b. 自訂:可以變更磁碟分割,需要重灌系統請選擇此選項

我們要<mark>重灌系統</mark>,請單擊左鍵按下「自訂」,進入下一步。

| 升發、安裝 Windows 並保留檔案、設定與<br>使用此環境時,安裝程式會增檔案、設定與應用<br>Windows 版本時,才能使用此環境。  | 國應用程式(U)<br>用程式移動到Windows。只有當電話執行的是支援     |
|---------------------------------------------------------------------------|-------------------------------------------|
| 自訂、只安裝 Windows (連問)(G)<br>使用此證證師時,安乾提去不會將描案、設定與應<br>權,請使用去較光編設動電腦。連議認先備份相 | 開程式移動到Windows。若要變更結碟分割與結晶<br>某用總量進行。<br>及 |
| Ramariwan (B)                                                             |                                           |

步驟5. 進行硬碟重新分割 & 選擇系統安裝磁碟

5-1. 請參考下圖,將原始分割磁碟全數逐個「刪除」,進入下一步。

| 思要在哪裏 <b>安</b> 發 ₩    | Vindows?                                  |          |                |   |
|-----------------------|-------------------------------------------|----------|----------------|---|
| 名稱                    |                                           | 大小總計     | 可用空間 類型        |   |
| → 磁碟機 0 磁碟:           | 分割1:条統保留                                  | 500.0 MB | 483.0 MB 茶統    |   |
| → 磁碟機 0 磁碟:           | 分割 2                                      | 116.7 GB | 116.7 GB 主要    |   |
| · 磁碟機 0 磁碟:           | 分割 3                                      | 31.9 GB  | 31.9 GB 主要     |   |
|                       |                                           |          |                | 5 |
| ,重新整理(E)<br>载入驅動程式(L) | 大<br>思<br>他<br>で<br>他<br>学<br>他<br>学<br>の | ☞ 格式化图   | <b>₩新增</b> (E) |   |

5-2. 請參考下圖,全部刪除後,就可以單擊左鍵按下「新增」,設定第一個磁 碟的大小,此時 win10 系統會自動生成系統保留分割,佔約 500Mb。

| 您要在哪裏安装 V                             | Vindows?                                                                                                    |          |              |    |    |
|---------------------------------------|----------------------------------------------------------------------------------------------------|----------|--------------|----|----|
| 名稱                                    | and the second second sec | 大小總計     | 可用空間         | 類型 |    |
| → 磁碟機 0 磁碟:                           | 分割1:条統保留                                                                                                    | 500.0 MB | 483.0 MB     | 条統 |    |
| 《 磁碟機 0 磁碟                            | 分割 2                                                                                                    | 116.7 GB | 116.7 GB     | 主要 |    |
| · · · · · · · · · · · · · · · · · · · | 分割 3                                                                                                    | 31.9 GB  | 31.9 GB      | 主要 |    |
|                                       |                                                                                                    |          |              |    | C. |
| 47 重新整理(B)                            | 米田学の                                                                                                    | ✓ 格式化图   | <b>☆新增</b> Œ | )  |    |
| ● 載入驅動程式(□)                           | <b>子</b> 延伸(2)                                                                                                    |          |              |    |    |

5-3. 請參考下圖,設定好個個磁碟大小後,請左鍵單擊選取磁碟(黃框內,藍底 色者)以安裝系統,請確認其大小(建議設定 100 Gb)合適您系統槽的使用 後,請單擊左鍵按下「下一步」。

| 您要在哪裏安特 Windows?               |         |          |
|--------------------------------|---------|----------|
| 名號                             | 大小總計    | 可用空間 類型  |
| 磁碟德0磁碟分割1                      | 97.6 OB | 9750B 余统 |
|                                |         | E3       |
| ◆重新整理® ×用幹型<br>● 載入脈動程式型 ⇒ 延伸型 | 🥔 格式伯田  | · 新聞(E)  |
|                                |         |          |

- 步驟 6. 等待系統安裝必要檔案,可以稍事休息一下。(此記錄的桌機安裝等待 時間約為40分鐘,此測試機規格如右:硬碟大小:150Gb, RAM: 2Gb, 64 位元作業系統(請參考附錄 B)。若您的主機規格較此範例高,則等 待時間應會縮短。)
- 步驟7. 請參考下圖,使用「快速開始」,請單擊左鍵按下「使用快速設定」。 (使用自訂設定,其內容請參考附錄 C)

| 中读 問 <i>t</i> 台                                                                                                    |           |
|----------------------------------------------------------------------------------------------------|-----------|
|                                                                                                    |           |
| m時可愛史編空設在・題取(使用快速設定)即可:<br>透過將聯絡人和行車曆詳細資料以及其他相關聯約輸入資料傳送給 Microsoft · 將您的語音、鍵人及<br>庫跡輸入個人化 - 講 Microsoft 能夠使用該資訊來改進建論與辨識平台 · |           |
| 曩 Windows 阿應用程式能夠要求您的位置 (包括位置歷程記錄) - 並使用您的廣告識別碼來將您的體<br>驗個人化 - 請將部分定位資料傳送給 Microsoft 與信任的夥伴來改進定位服務 -                        |           |
| 岛助您避免测载恶意纲真内容,並使用頁面預测改進開讀麵驗、加快測载速度,以及改進在<br>Windows 中的整體體驗。您的消载資料將會被傳送給 Microsoft。                                          |           |
| 自動連線對建議的已開啟熱點與共用的網路・並非所有網路都是安全的・                                                                                            |           |
| 傳送錯誤與診斷資訊給 Microsoft •                                                                                                    |           |
|                                                                                                    |           |
| 菜人了解(L)                                                                                                    |           |
| 自打段定(C)                                                                                                    |           |
| C-                                                                                                    | 使用快速設定(E) |

步驟8. 請參考下圖,建立帳戶,設定使用者的帳號密碼後,請單擊左鍵按下 「下一步」。

|                                | E.                 |
|--------------------------------|--------------------|
|                                |                    |
|                                | and the second     |
| 為此電腦建立帳戶                       |                    |
| 如果您想要使用密碼,請選擇您容易記住但其他人難以猜到的密碼。 | Contraction of the |
| 誰會使用這部電腦?                      |                    |
| admin                          |                    |
| 請設定安全的密碼・                      |                    |
|                                |                    |
| ••••••                         |                    |
| admin                          |                    |
|                                |                    |
|                                | •                  |
|                                | 下一步                |
| C <del>.</del>                 |                    |
|                                |                    |

步驟9. 請參考下圖,等待系統完設定,您將會看到類似以下的畫面

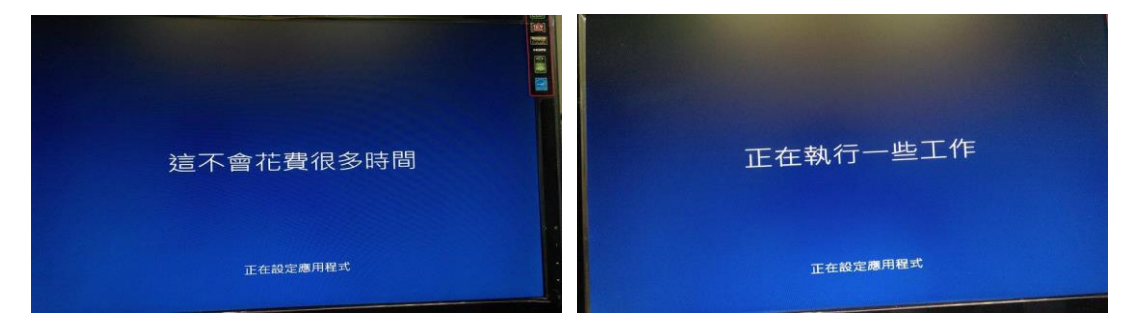

步驟10. 請參考下圖,可以開始單機試用 win10。(此時還不能上網,您可以繼 續瀏覽本文件設定網路、驗證 KMS)

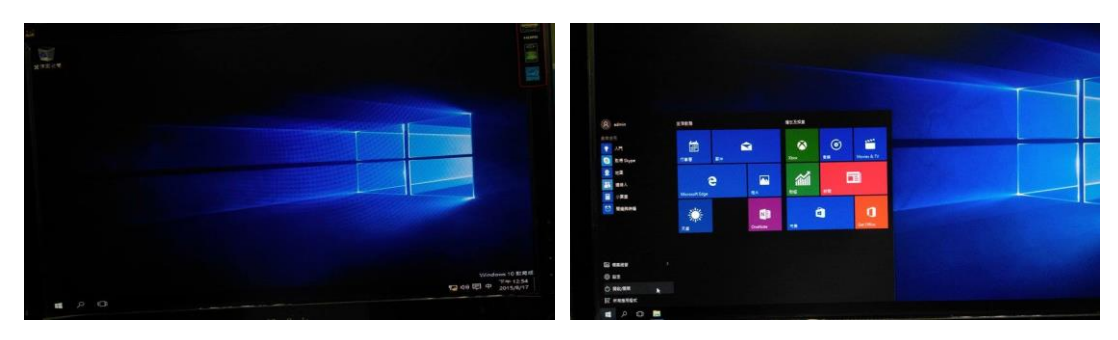

### 使用 win10 介面設定網路步驟

#### 設定網路 - `

- 步驟 0. 若您位置所在網段使用的是 DHCP 上網,以下可以省略。
- P 步驟1. 在桌面右下角找到類似右邊的圖示 ,請單擊左鍵按一下後,,進 入下一步。

步驟 2. 請參考下圖,請單擊左鍵按一下「網路設定」後,進入下一步。

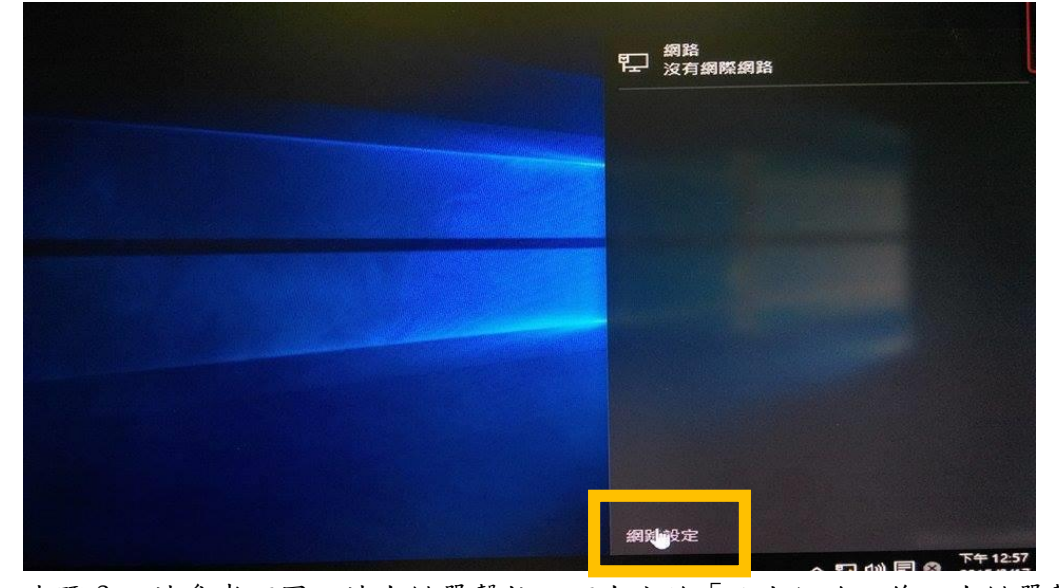

步驟3. 請參考下圖,請左鍵單擊按一下左方的「乙太網路」後,左鍵單擊 「變更介面卡選項」後,進入下一步。

| - | < ∰2                |                      |      |  |   |  |
|---|---------------------|----------------------|------|--|---|--|
|   | 新路和網際網路     新路和網際網路 |                      | 專找設定 |  | ٩ |  |
|   | 數據使用量               | 乙太網路                 |      |  |   |  |
|   |                     | 乙太網路<br>連線能力受限       |      |  |   |  |
|   | 乙太綱路                | 相關執定                 |      |  |   |  |
|   | Proxy               | 1月19月12人上<br>建更介面卡選項 |      |  |   |  |
|   |                     | 網路和共用中心              |      |  |   |  |
|   |                     | HomeGroup            |      |  |   |  |
|   |                     | 網際網路選項               |      |  |   |  |
|   |                     | WINDOWS P/J X na     |      |  |   |  |
|   |                     |                      |      |  |   |  |

6

步驟4. 請參考下圖,請單擊右鍵按一下「乙太網路」後,請單擊左鍵按下選 單中最下方的「內容」,進入下一步。

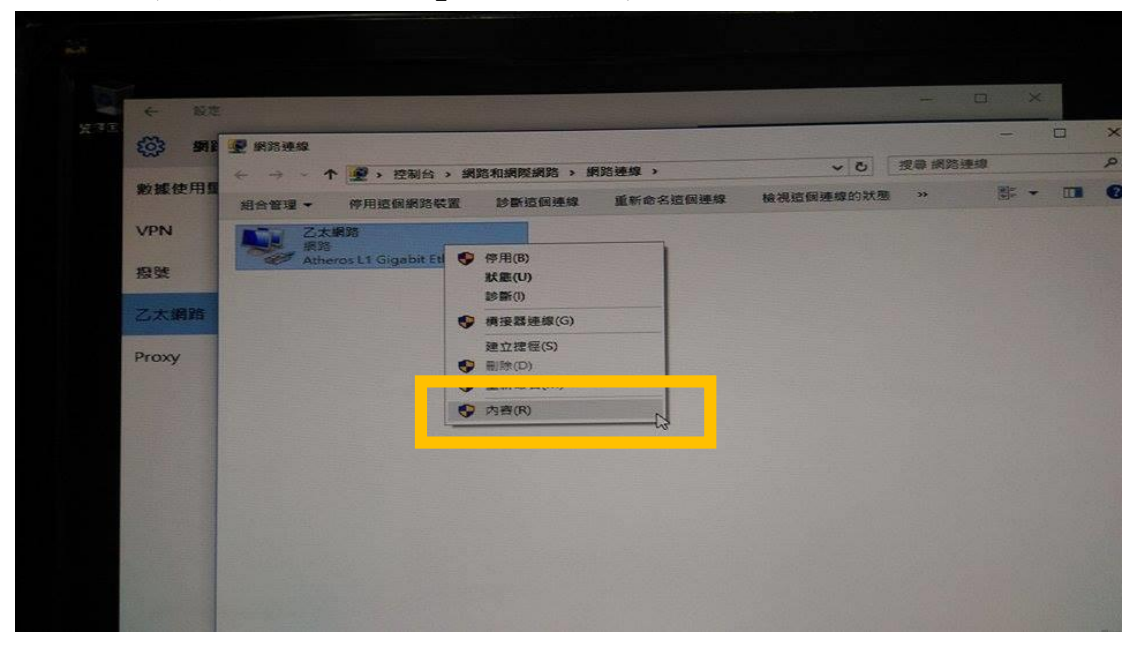

步驟 5. 請參考下圖,若您所在位置使用的 IP 是使用 IPv4,其 IP 長得像 140.115. xxx. xxx,在單擊左鍵按一下「網際網路通訊協定第四版 (TCP/IPv4)」後,請單擊左鍵按下下方的「內容」後,進入下一步。

| Sy 語 使用 II     VPN     VPN     Sy 活 の 日本 の 10 (200 (200 (200 (200 (200 (200 (200 ( | 203 mil                    | 2 纸路速载                                                                                                    |                        |                           |         | P  |
|------------------------------------------------------------------------------------|----------------------------|----------------------------------------------------------------------------------------------------|------------------------|---------------------------|---------|----|
| 数据使用和<br>VPN  服務  及登  Z太振路 內容  Kagga and and and and and and and and and an        | in the second second       | ← → 、 ↑ 🔮 , 控制台 > 網路和網際網路 > 網路連線                                                                                                    | ~ 0                    |                           |         |    |
| VPN<br>招覧<br>招覧<br>記載<br>記載<br>記載<br>記載<br>記載<br>記載<br>記載<br>記載<br>記載<br>記載        | 數據使用重                      |                                                                                                    | <b>检视</b> 微视 這個 連續的 狀態 | >>                        |         |    |
|                                                                                    | VPN<br>超速<br>乙大網路<br>Proxy | ▲ Classifie Area<br>● CASSIG ARE<br>PERSON<br>PERSON<br>PERS |                        |                           |         |    |
| 1 20.12                                                                            |                            | 1 Dante Rosa                                                                                                    |                        | and and the factor of the | 1. SALE | N. |

步驟 6. 請參考下圖,您會見到類似下方圖案的視窗,請輸入正確的 IP 位址、 子網路遮罩、預設閘道與 DNS 位址的設定值。若您不知道如何設定, 請聯絡您所在地區的網路管理人員或 ISP。

| 網際網路通訊協定第 4 版 (TCP/IPv4) - 內容                                                     | ×                   |
|-----------------------------------------------------------------------------------|---------------------|
| 一般                                                                                |                     |
| 如果您的網路支援這項功能,您可以取得<br>詢問網路系統管理員正確的 IP 設定。                                         | ∮自動指派的 IP 設定。否則,您必須 |
| <ul> <li>○ 自動取得 IP 位址(O)</li> <li>● 使用下列的 IP 位址(S):</li> <li>IP 位址(0):</li> </ul> |                     |
| 子網路遮置(U):                                                                         |                     |
| 預設閘道(D):                                                                          |                     |
| <ul> <li>○ 自動取得 DNS 伺服器位址(B)</li> <li>─● 使用下列的 DNS 伺服器位址(E):</li> </ul>           |                     |
| 慣用 DNS 伺服器(P):                                                                    |                     |
| 其他 DNS 伺服器(A):                                                                    |                     |
| □ 結束時確認設定(L)                                                                      | 進階(V)               |
|                                                                                   | 確定取消                |

#### 二、 測試網路(使用 ping)

步驟7. 使用熱鍵 windows +R 啟動「執行」,輸入 cmd 後,單擊左鍵按 下「確定」,進入下一步。

| ľ | lx.        | T | ٠ |        | •      | - 10 | 2      | 0 | 0      | ۰.     | Home   | End re     | PgUp | PgDn rg | Del       |
|---|------------|---|---|--------|--------|------|--------|---|--------|--------|--------|------------|------|---------|-----------|
| I | 11         |   |   | •<br>2 | *<br>3 | 5 4  | %<br>5 | Ĝ | 8<br>7 | •<br>8 | (<br>9 | ) -<br>0 - |      |         | Backspace |
| I | <b>Tab</b> | Ι | Q | w      | E      | R    | т      | Y | U      | 1      | 0      | Ρ          | (    | )<br>1  |           |
| < | Capa       | Ì | A | s      | 6      | F    | G      | н | L      | к      | L      | :          | :    | Г       | Enter     |
|   | swite      |   |   | 2      | ×      | с    | v      | в | N      | м      | < .    | >          | ?    |         | Switt     |
|   | СМ         |   |   |        | T      |      |        |   |        |        | AR     | fn         | <    | ^<br>~  | ,         |

| 型 執行     X                              |
|-----------------------------------------|
| 輸入程式、資料夾、文件或網際網路資源的名稱,Windows<br>會自動開設。 |
| 開啟( <u>O</u> ): cmd ~                   |
| 確定 取消 瀏覽(B)                             |

步驟 8. 我們開啟了 cmd console, 輸入「ping 127.0.0.1」測試內部網路。 輸入「ping www.ncu.edu.tw」測試,網路已通。

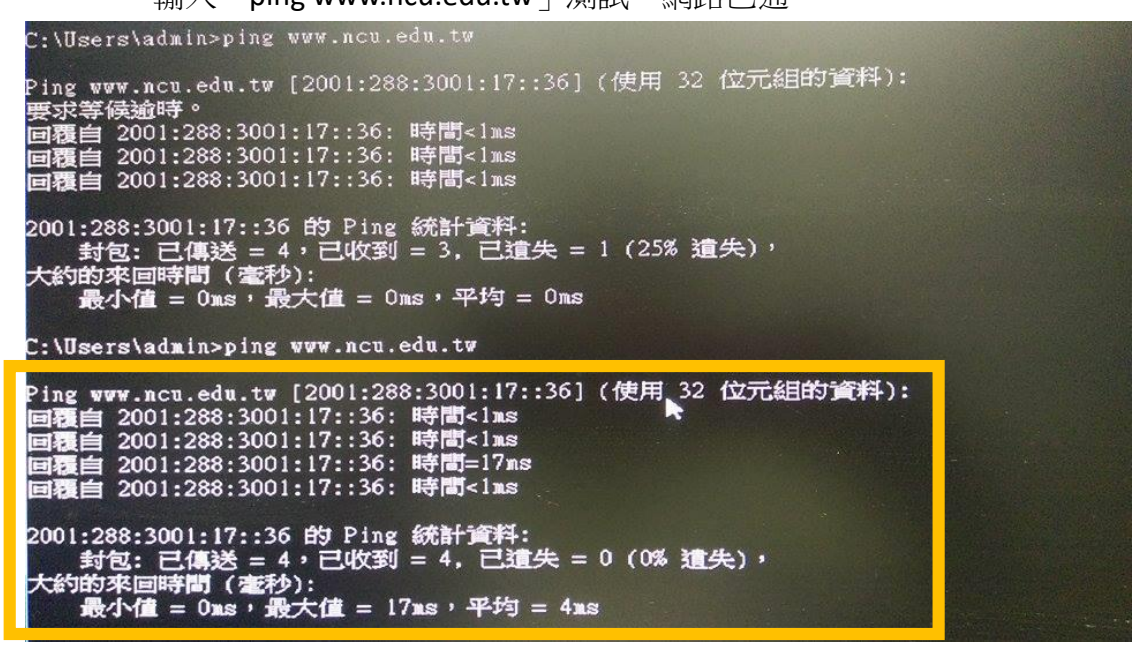

### 驗證 KMS 以啟用 Win 10

步驟 1. 請參考下圖,安裝完成,進入 Windows 10 後:使用 windows key + X 進入系統管理員 cmd 書面

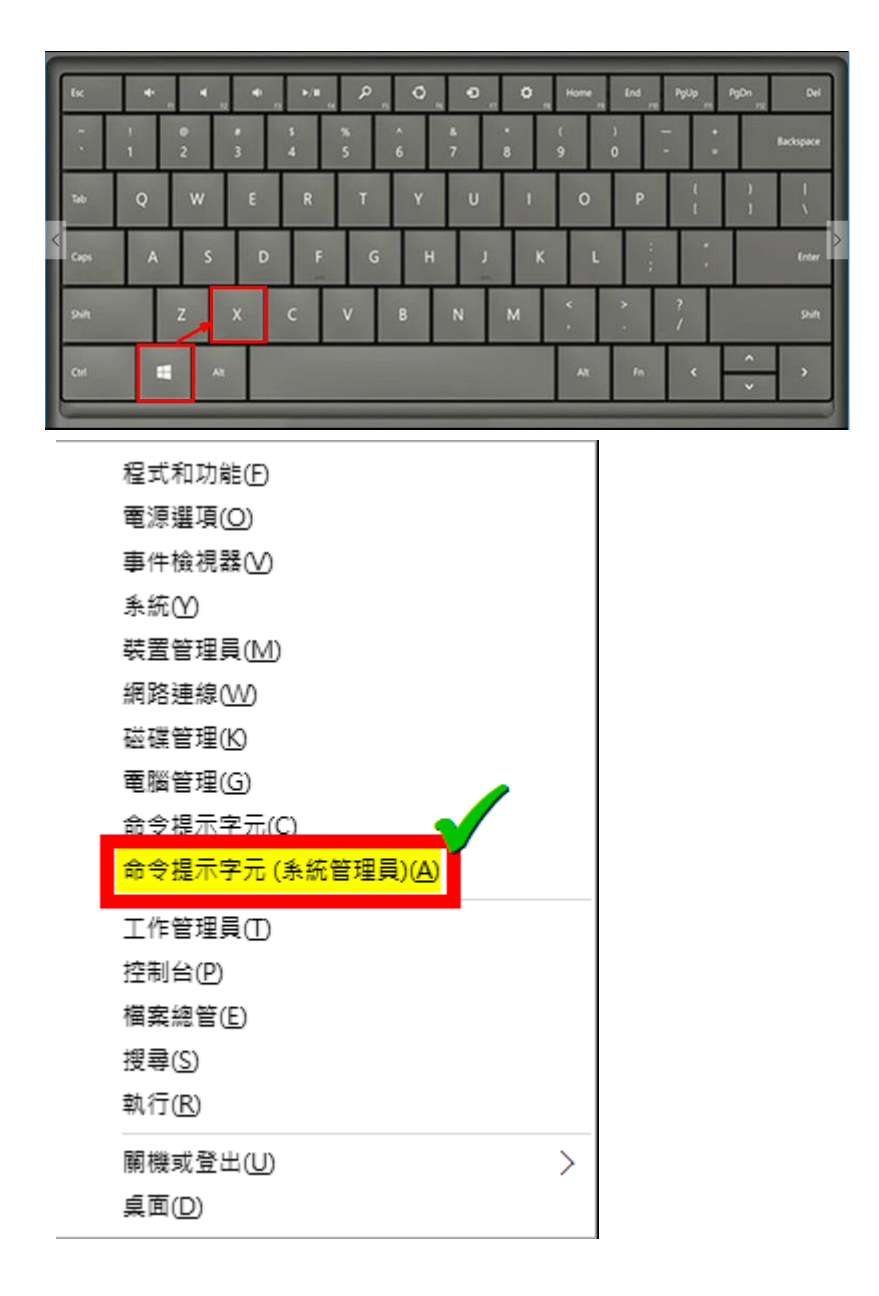

步驟 2. 請參考下圖,以系統管理員權限開啟命令提示字元後,下指令如下: cscript C:\windows\system32\slmgr.vbs -skms kms1.ncu.edu.tw 等待約 10 秒鐘,如果顯示正確設定完成設定再執行第 3 步驟,如有錯 誤訊息請參照 KMS 啟用限制與錯誤代碼

🏧 系統管理員: 命令提示字元

Microsoft Windows [版本 10.0.10240] (c) 2015 Microsoft Corporation. All rights reserved.

C:\Windows\system32>cscript C:\windows\system32\slmgr.vbs -skms kmsl.ncu.edu.tw Microsoft (R) Windows Script Host Version 5.812 Copyright (C) Microsoft Corp. 1996-2006, 著作權所有,並保留一切權利

È鑰管理服務電腦名稱已成功設定為 kmsl.ncu.edu.tw。

C:\Windows\system32>

步驟 3. 請參考下圖,如設定正確後,在同命令提示字元視窗下,繼續下指令 如下開始進行認證:

> cscript C:\windows\system32\slmgr.vbs -ato 等待約 10 秒鐘後如有錯誤訊息請參照 KMS 啟用限制與錯誤代碼

如果執行後顯示「產品已成功啟用。」,表示認證步驟成功完成了 Windows 10 認證成功圖示

C:\Windows\system32>cscript C:\windows\system32\slmgr.vbs -ato Microsoft (R) Windows Script Host Version 5.812 Copyright (C) Microsoft Corp. 1996-2006, 著作權所有,並保留一切權利 正在啟用 Windows(R), Education edition (eOc42288-980c-4788-a014-c080d2e1926e) ... 品已成功啟用。

C:\Windows\system32>

步驟 4. 放心享受經啟用的微軟作業系統 win 10!

# 附錄 A 修復電腦

#### 選擇選項清單

- 繼續使用 win7 a.
- 疑難排解 b.
- 關機 c.

| રે | 矍擇       | 選項                                   |   |
|----|----------|--------------------------------------|---|
|    | <b>→</b> | <mark>維續</mark><br>結束並繼續使用 Windows 7 |   |
|    | 11       | <mark>疑難排解</mark><br>■段您的電腦或參問這階層項   | R |
|    | С<br>С   | 關閉您的電腦                               |   |
|    |          |                                      |   |

#### 疑難排解清單

- 重設此電腦 a.
- 進階選項 b.

| ④ 疑難     | :<br>排解                                                 |   |  |
|----------|---------------------------------------------------------|---|--|
| <u>.</u> | 重設此電腦<br><sup>可讓您還接</sup> 保留或移除您的標案,然<br>後重新安裝 Windows, |   |  |
| ŝ≡       | 進階選項                                                    | * |  |
|          |                                                         |   |  |
|          |                                                         |   |  |
|          |                                                         |   |  |

### 重設此電腦清單

- 保留我的檔案 a.
- 移除所有項目 b.

| © | 重設此電腦                                        |  |
|---|----------------------------------------------|--|
|   | 保留我的檔案<br>移除您的應用程式與設定・但保留您<br>的個人欄案・         |  |
|   | 移除所有項目<br><sup>移除您所有的個人檔案、雇用程式及</sup><br>設定: |  |
|   |                                              |  |
|   |                                              |  |

移除所有項目

可以選擇移除所有項目的目標作業系統

| ۲ | 重設此電腦     |
|---|-----------|
|   | Windows 7 |
|   |           |
|   |           |

# 附錄 B. 測試機 PC 的硬體規格

|          | 制台 > 系統及安全性 > 系統      |                                         | ✓ ひ 授尋控制台    |
|----------|-----------------------|-----------------------------------------|--------------|
| 控制台首頁    | 檢視電腦的基本資訊             |                                         | 0            |
| ♥ 装置管理員  | Windows 版本            |                                         |              |
| ♥ 遠端設定   | Windows 10 教育版        |                                         | 1 14/2 1 10  |
| ● 条統保護   | © 2015 Microsoft Corp | oration. All rights reserved.           | Windows 10   |
| ♥ 進踏系統設定 |                       |                                         |              |
|          | 系統                    |                                         |              |
|          | 處理器:                  | Intel(R) Core(TM)2 Duo CPU E8300 @ 2.83 | GHz 2.83 GHz |
|          | 安裝的記憶體 (RAM):         | 2.00 GB                                 |              |
|          | 系統類型:                 | 64 位元作業系統, x64 型處理器                     |              |
|          | 手宫筆與觸控:               | 此顯示器不提供手寫筆或觸控式輸入功能。                     |              |
|          | 電腦名稱、網域及工作群組設         | 安定                                      |              |
|          | 電腦名稱:                 | DESKTOP-J25RBRF                         | ●要更設定        |
|          | 完整電腦名稱:               | DESKTOP-J25RBRF                         |              |
|          | 電腦描述:                 |                                         |              |
|          | 工作群组:                 | WORKGROUP                               |              |
|          | Windows 啟用            |                                         |              |
|          | Windows 未飲用。 閲        | 責 Microsoft 軟體授權條款                      |              |
|          | 產品識別碼: 00328-100      | 00-00001-AA216                          | ♥ 飲用 Windows |

# 附錄 C. 安裝系統的自訂設定內容

| 個人化                          |                                       |                        |           |             |  |
|------------------------------|---------------------------------------|------------------------|-----------|-------------|--|
|                              | - 市原於伊德村   1 日日   1 日朝   1 日   1      | ) States / Web Address | 4. 增彻的插来。 | <b>建入</b> 及 |  |
| 运运府都给入和1<br>筆跡輸入個人化          | 一 一 一 一 一 一 一 一 一 一 一 一 一 一 一 一 一 一 一 | 人員科傳送語 Microso         |           |             |  |
| 開啟                           | [manufacture]                         |                        |           |             |  |
| 將鍵入和篳跡資料                     | 科傳送給 Microsoft・以改進辨識與到                | 皇議平台・                  |           |             |  |
| 開啟                           |                                       |                        |           |             |  |
| 允許 app 使用您                   | 的廣告識別碼,以提供您跨 app 打腸                   | 告的體驗                   |           |             |  |
| 開啟                           |                                       |                        |           |             |  |
|                              |                                       |                        |           | >           |  |
| 位置                           |                                       |                        |           |             |  |
| 讓 Windows 與<br>Microsoft 與信任 | 8用程式能夠要求您的位置(包括位置<br>日的夥伴來改進定位服務・     | <b>[歷程記錄)</b> ,並將部分    | 定位資料傳送給   |             |  |
| 開啟                           |                                       |                        |           |             |  |
|                              |                                       |                        |           |             |  |

| 自訂設定                                                               |       |
|--------------------------------------------------------------------|-------|
| 》<br>"刘霓贝保護                                                        |       |
| 使用 SmartScreen 線上服務,協助提供保護來抵禦網站中由 Windows 瀏覽器和市集應用程式<br>的惡意內容和下載   | 所載入   |
|                                                                    |       |
| 使用頁面預測改進閱讀體驗、加快瀏覽速度,以及改進在 Windows 中的整體體驗。您的瀏覽了<br>會被傳送給 Microsoft。 | Газла |
|                                                                    |       |
| 連線能力與錯誤報告                                                          |       |
| 自動建線到建議的已開啟熱點・並非所有網路都是安全的・                                         |       |
|                                                                    |       |
| 自動連線至由您的連絡人所分享的網路・                                                 |       |
|                                                                    |       |
| 傳送錯誤與診斷資訊給 Microsoft •                                             |       |
|                                                                    |       |